## **DBMaker/DBMaster FAQ Document**

## **Question:**

How to install JDBC type3 as Windows Service? (DBMR3162)

## **Answer:**

- 1. Unzip attached JettyService.zip (3 files) in dbmaker\5.4\jetty
  - a. install-service.bat
  - b. JettyService.exe
  - c. bin\JettyService.exe
- 2. Run cmd as Administrator
  - > cd dbmaker\5.4\jetty
  - > install-service.bat

Note: you can edit install-service.bat if necessary.

3. > JettyService.exe

Set service with GUI => "DMJDBC Type3 Service"